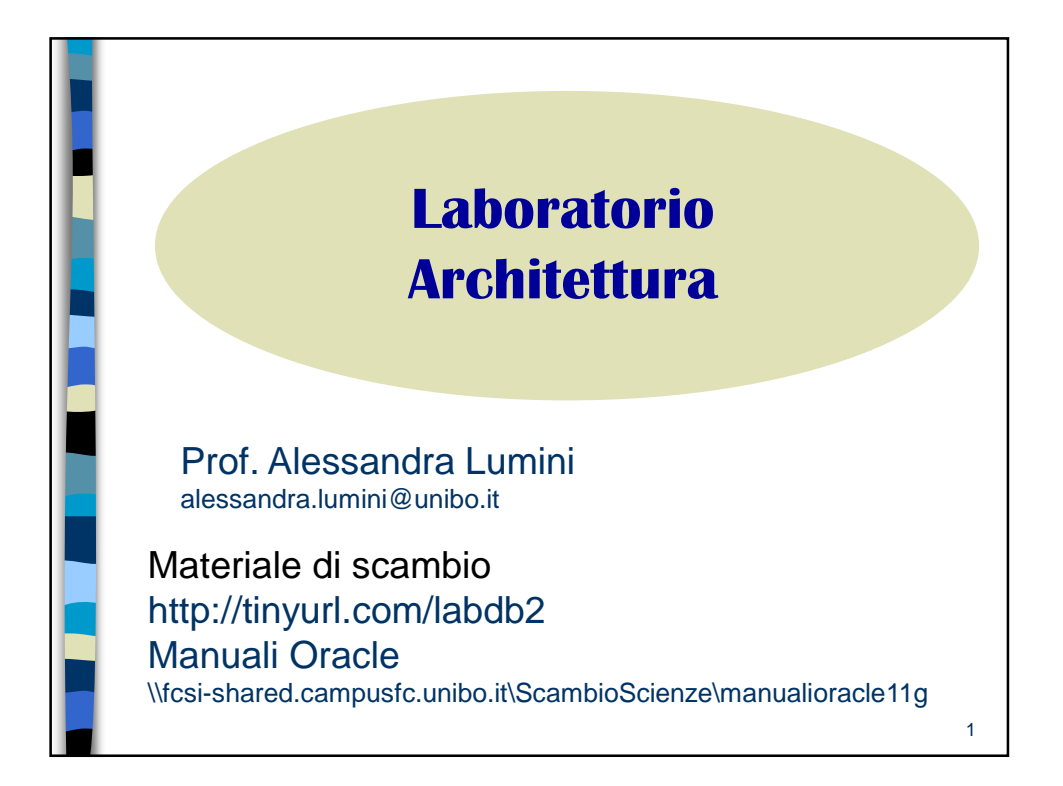

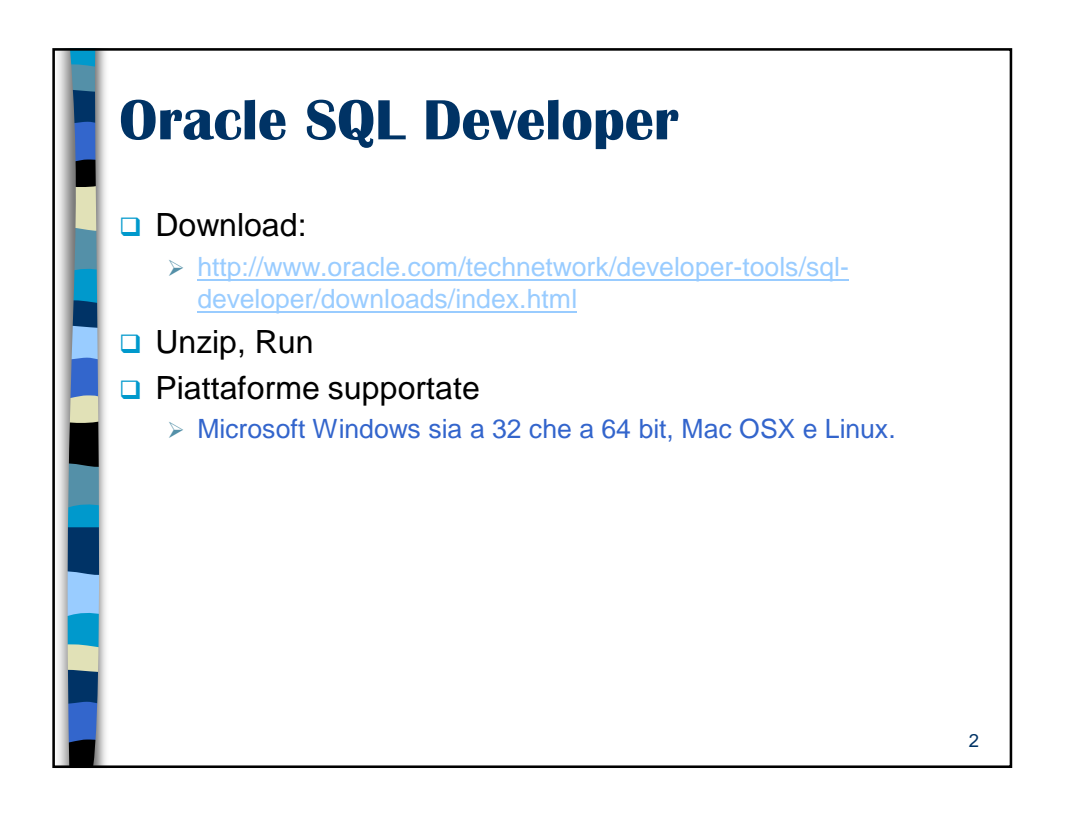

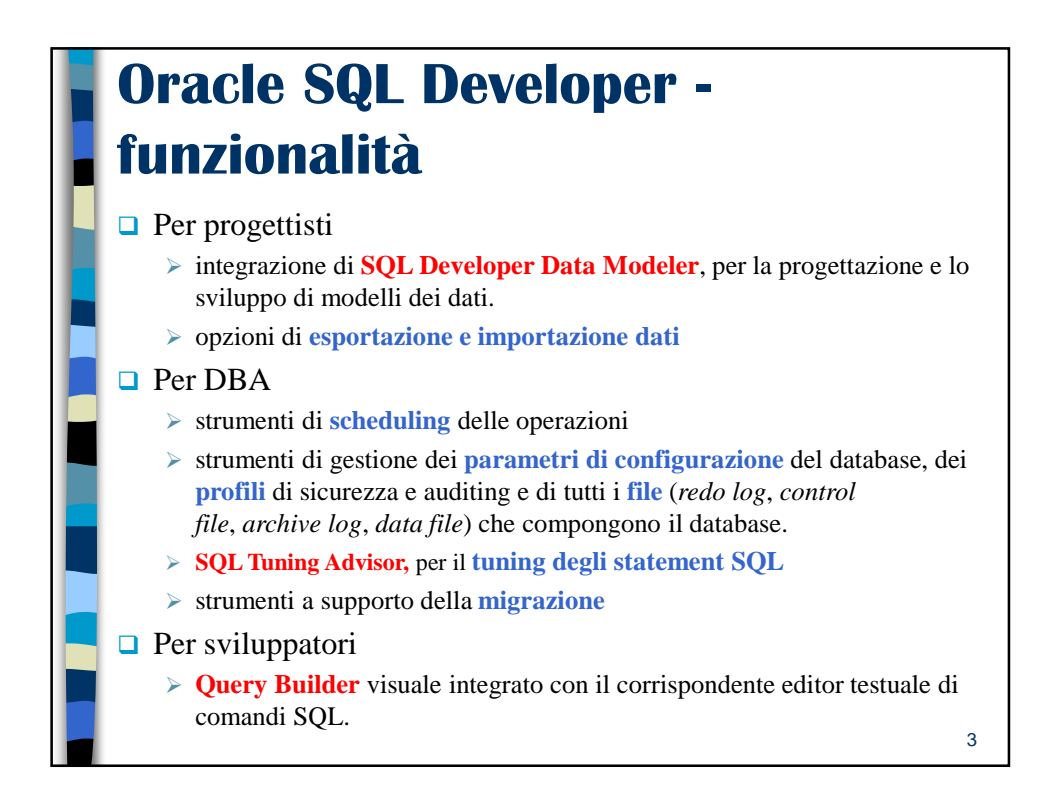

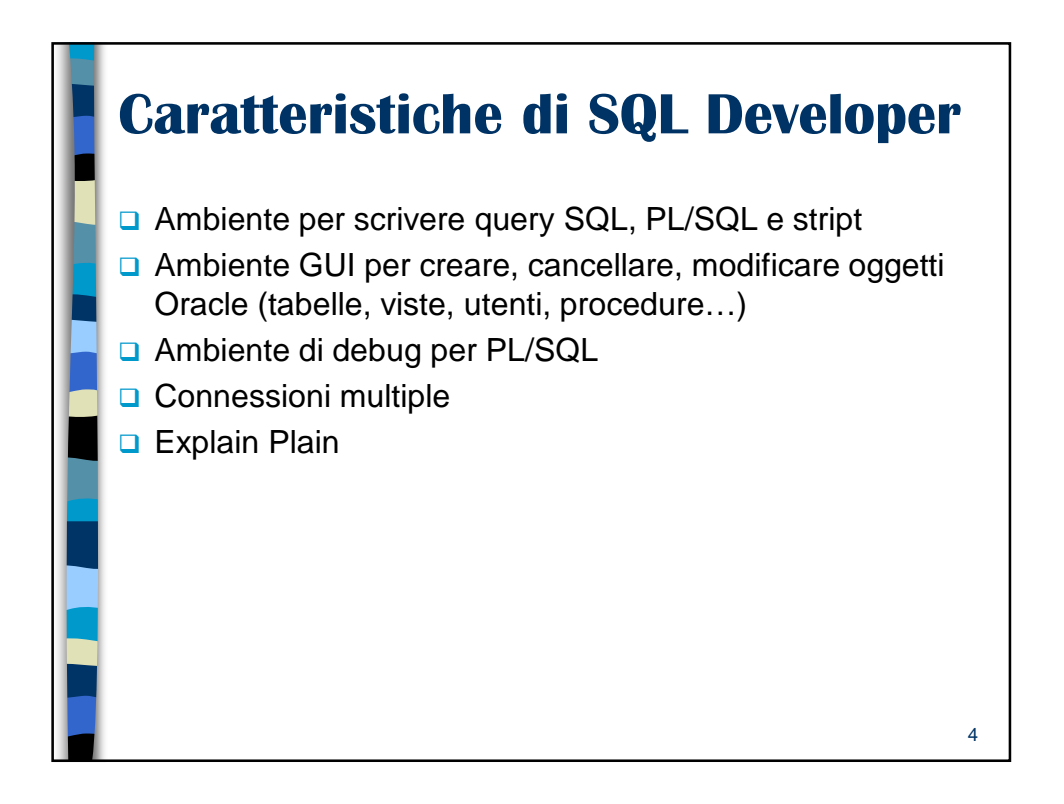

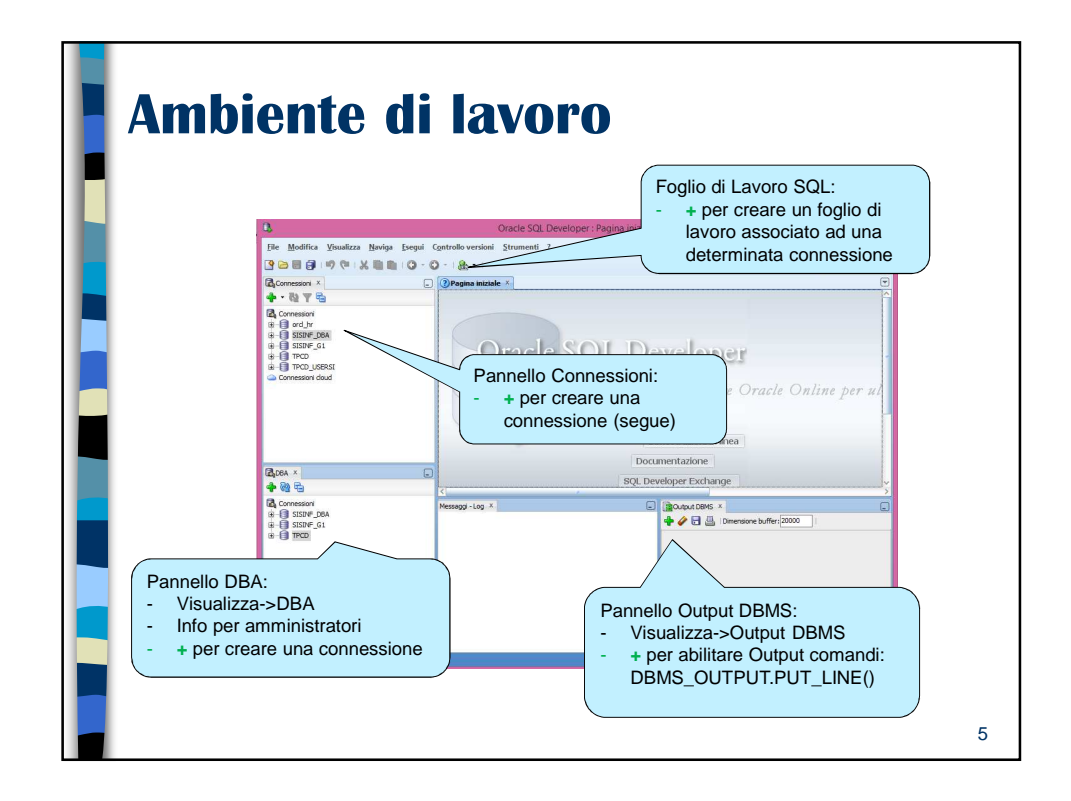

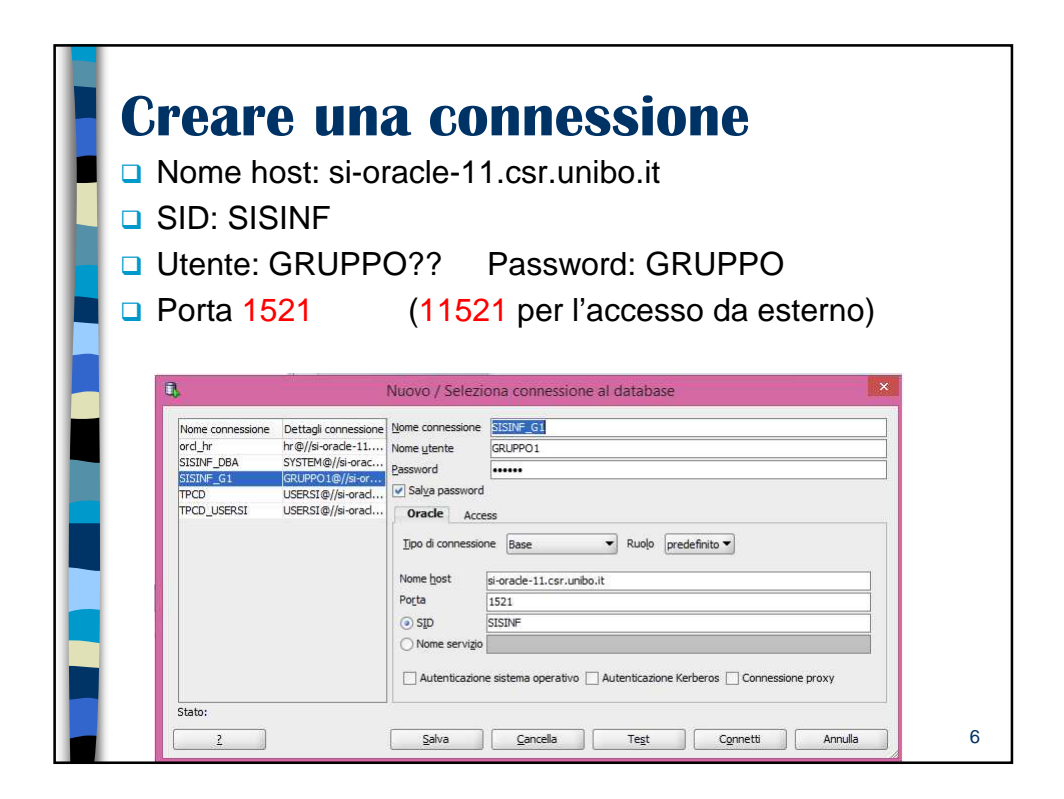

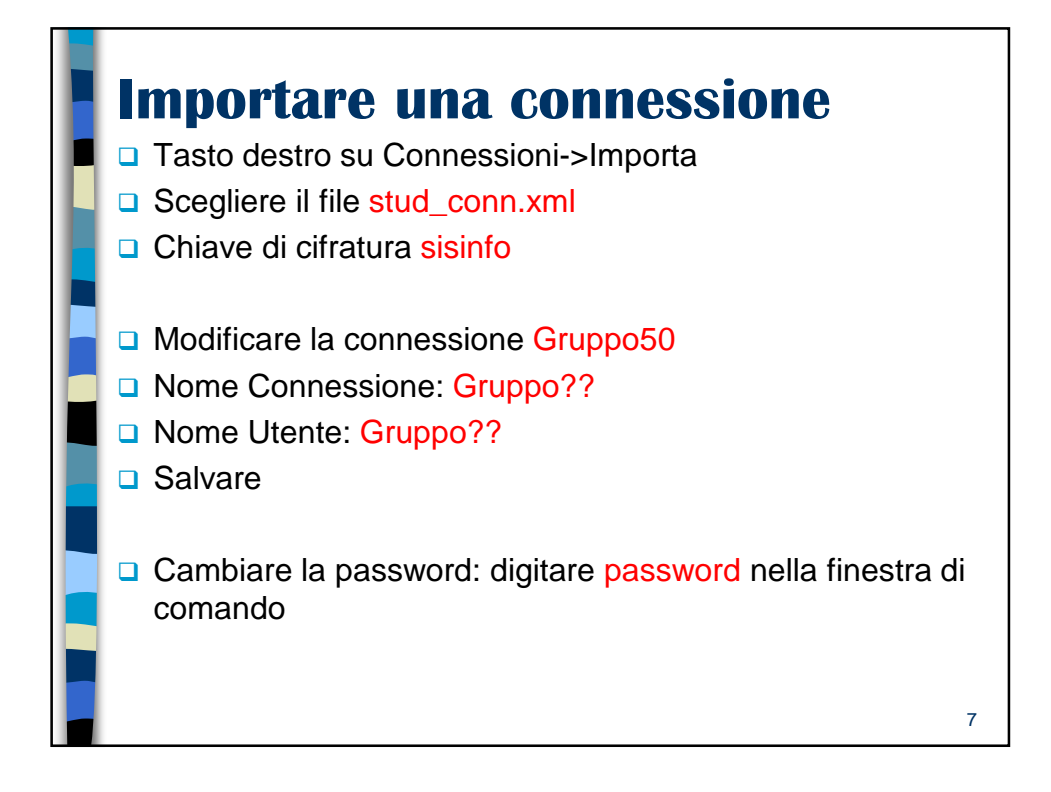

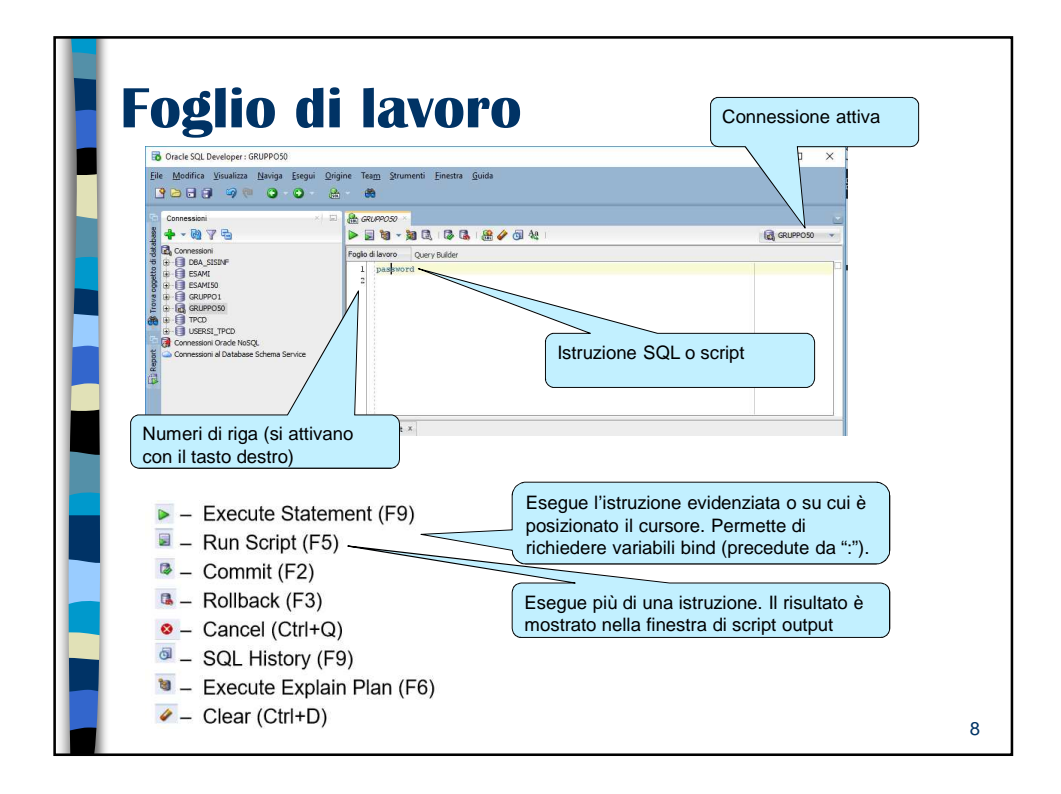

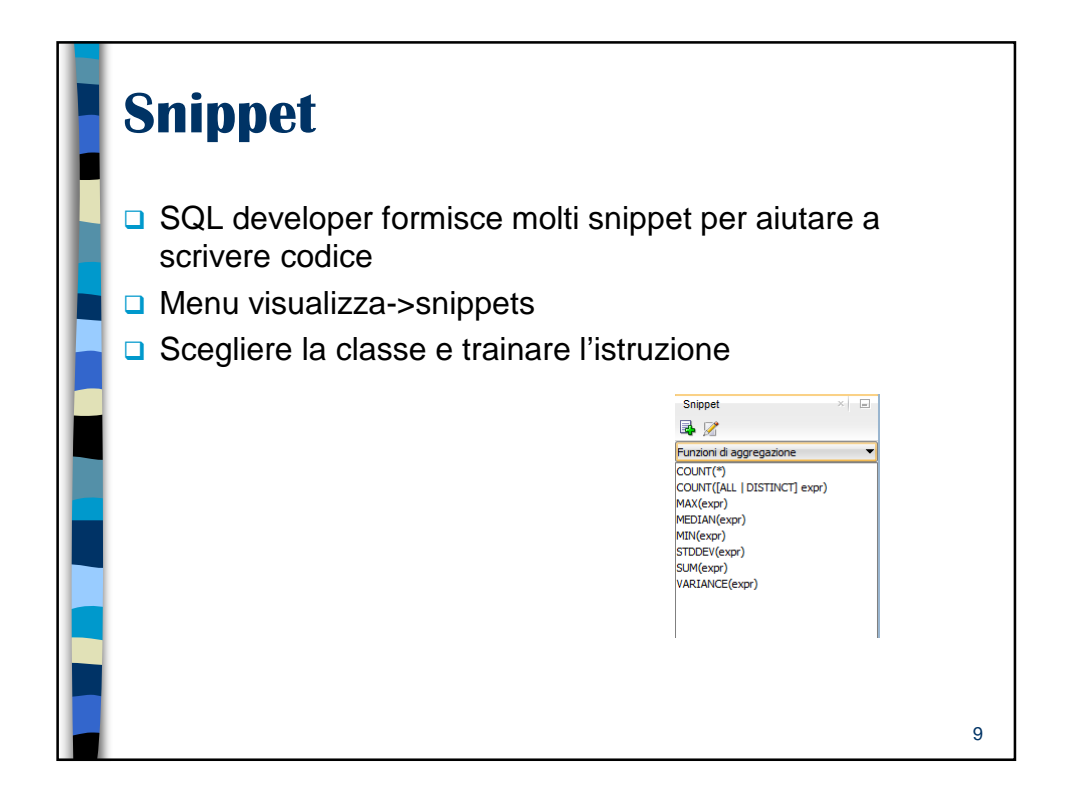

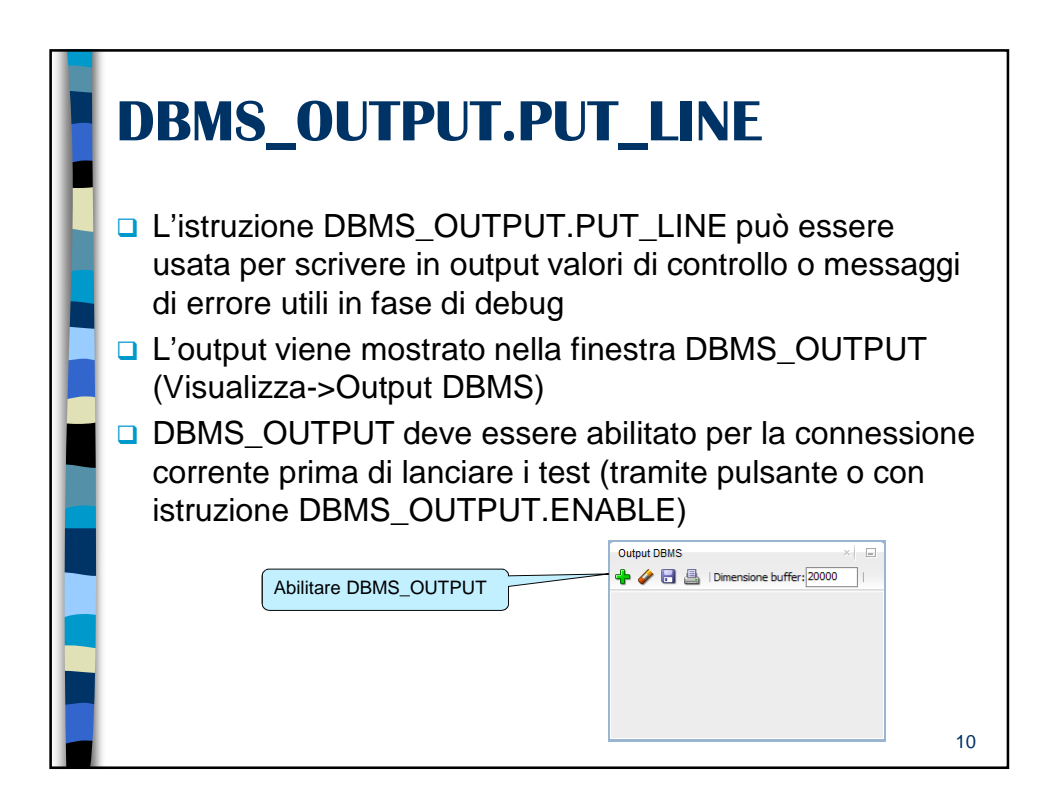

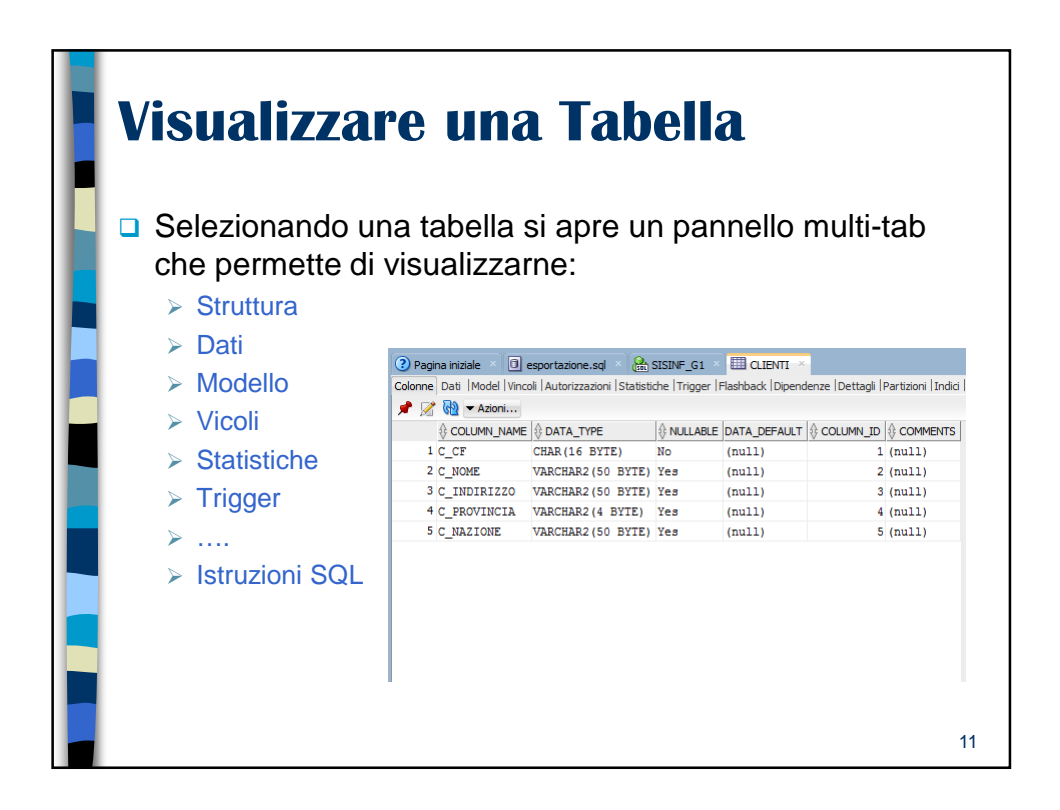

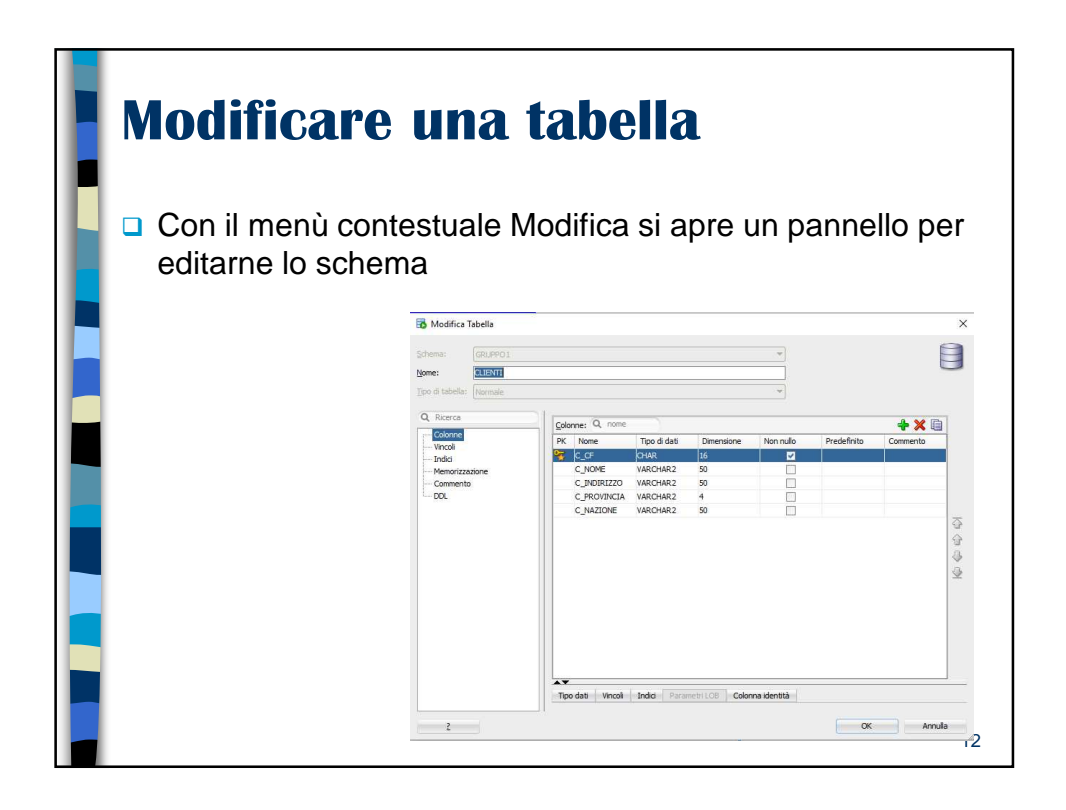

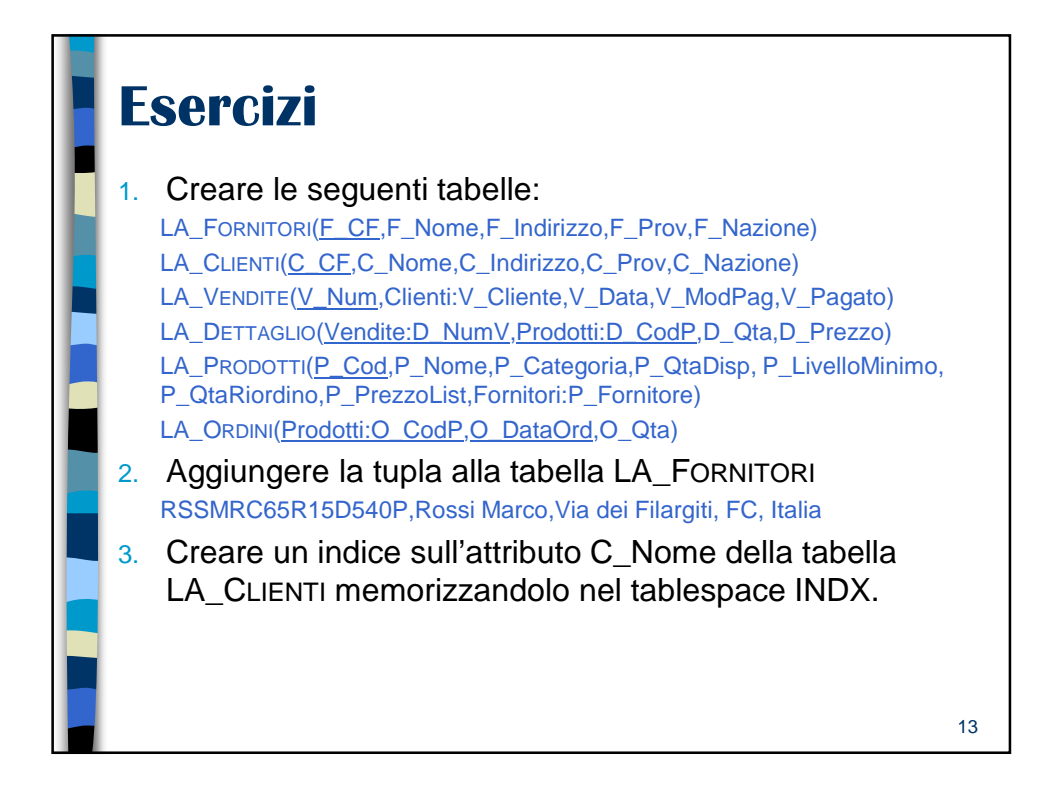

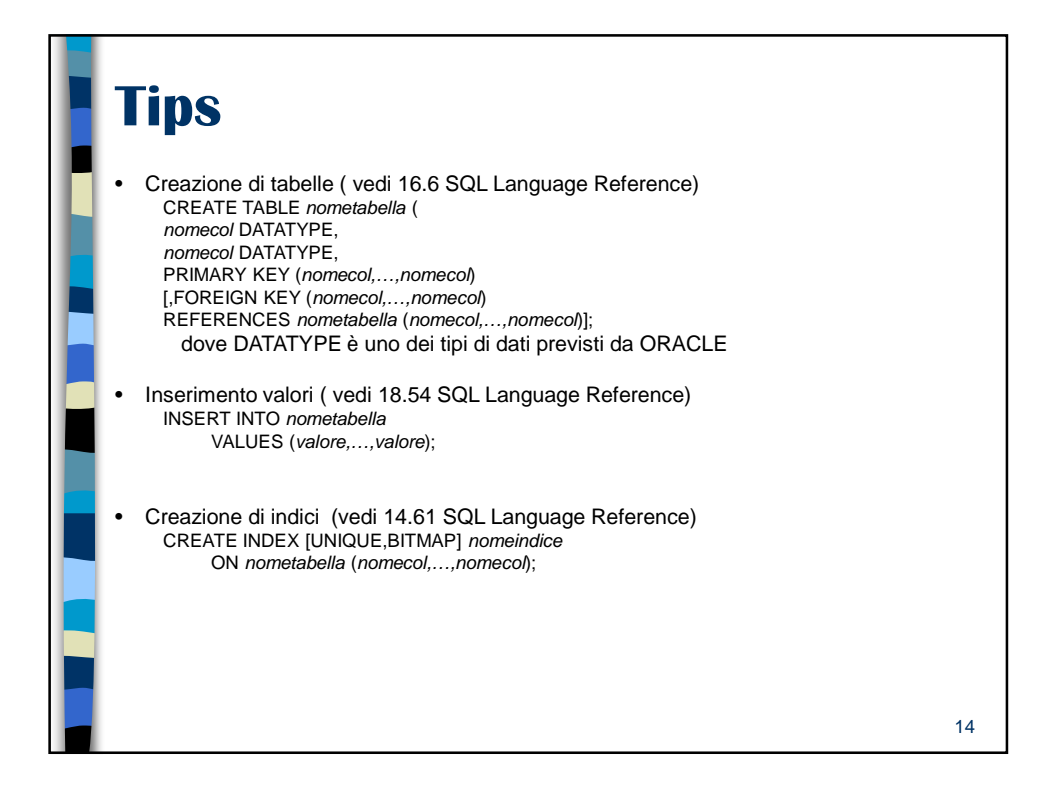

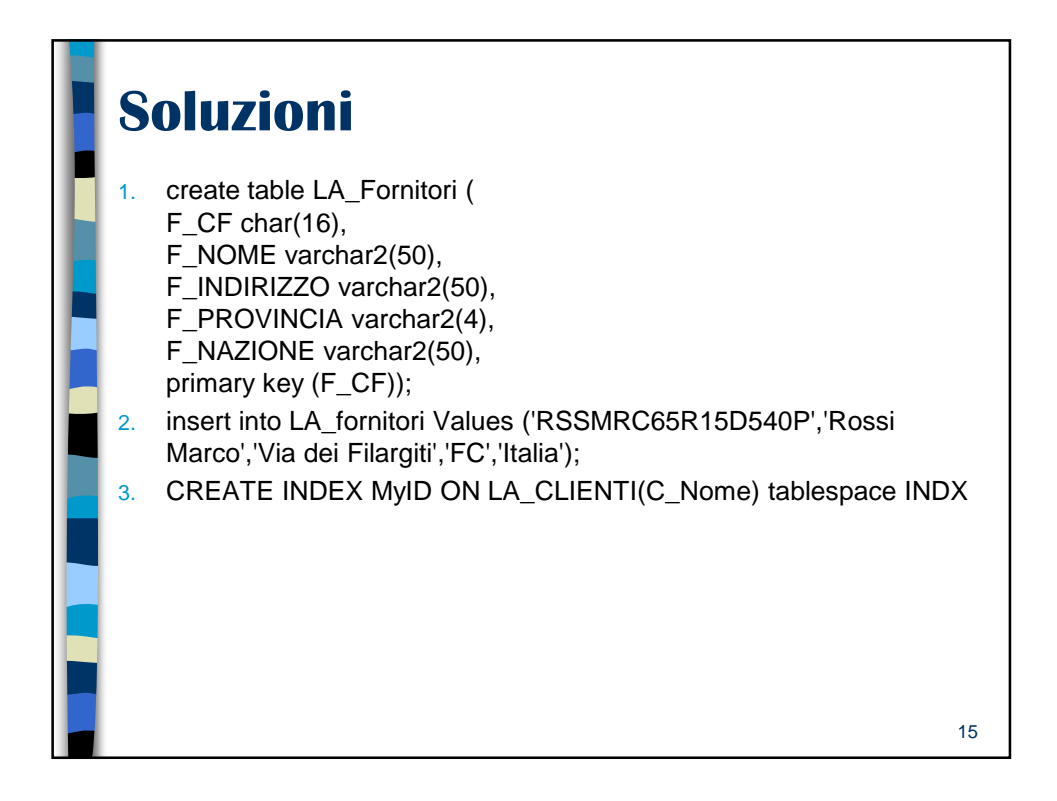

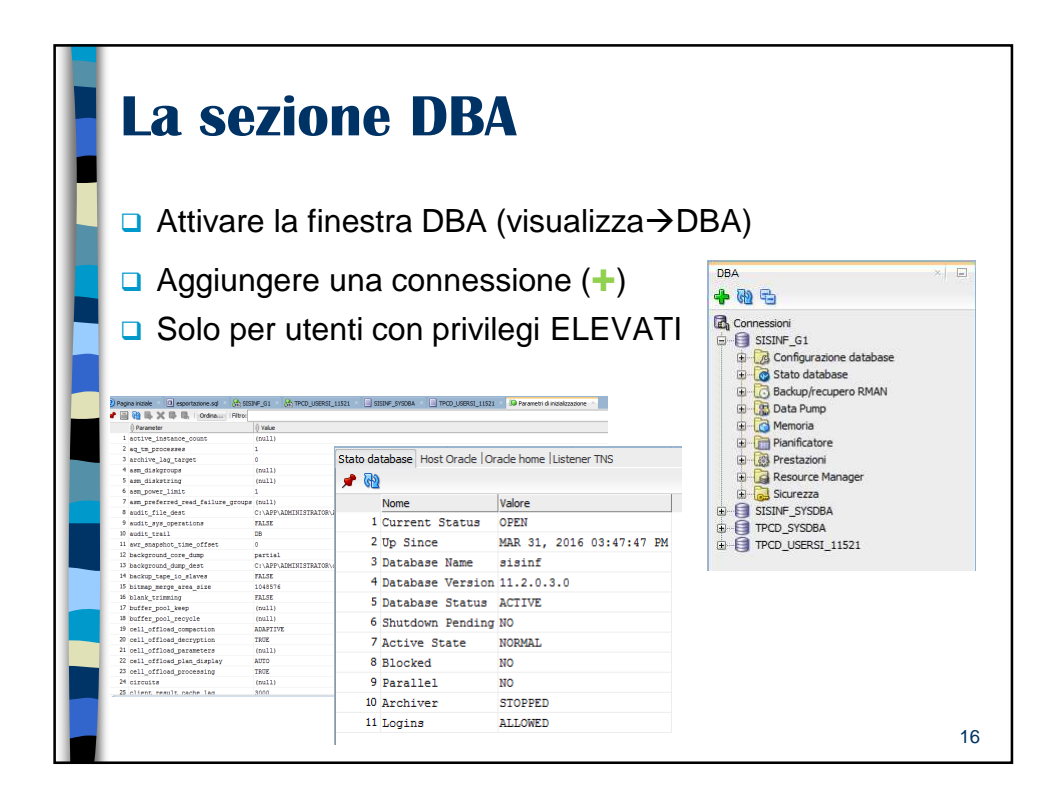

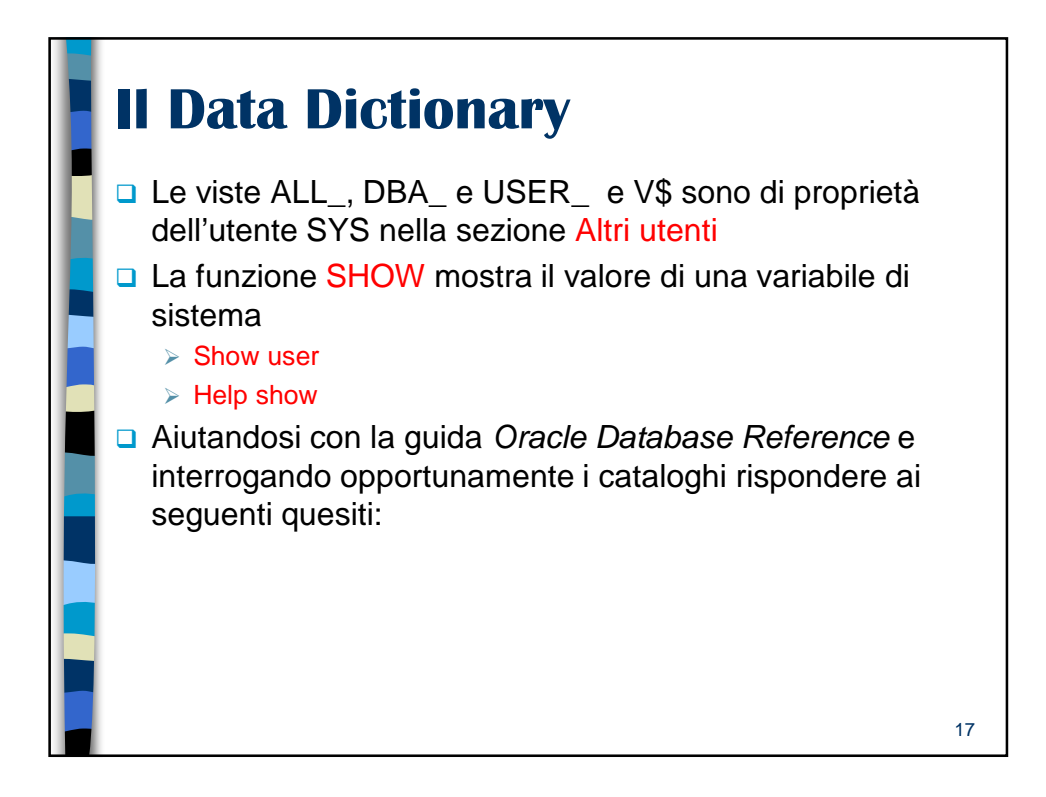

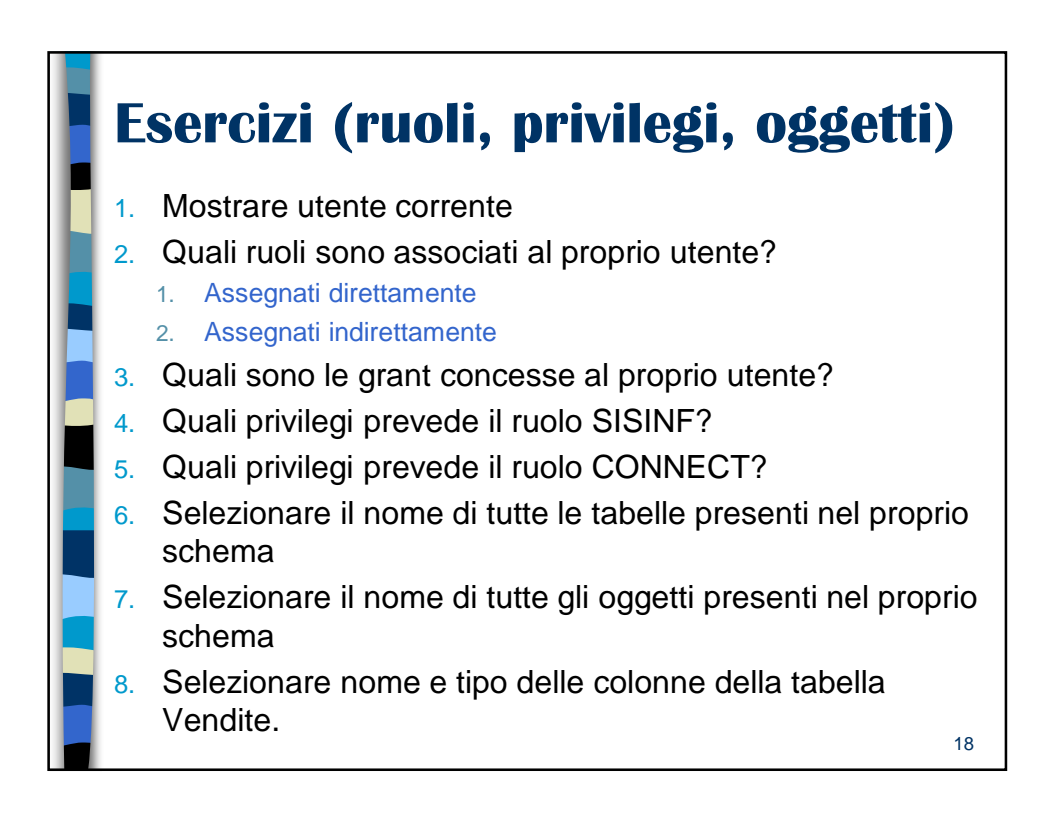

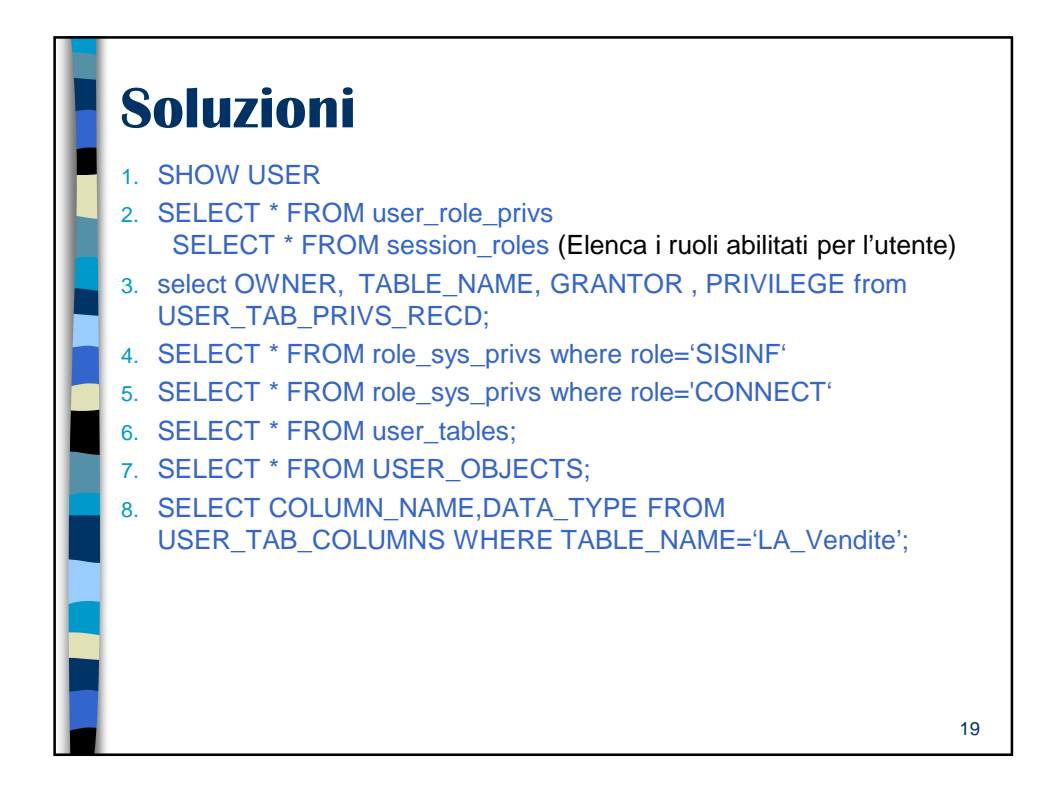

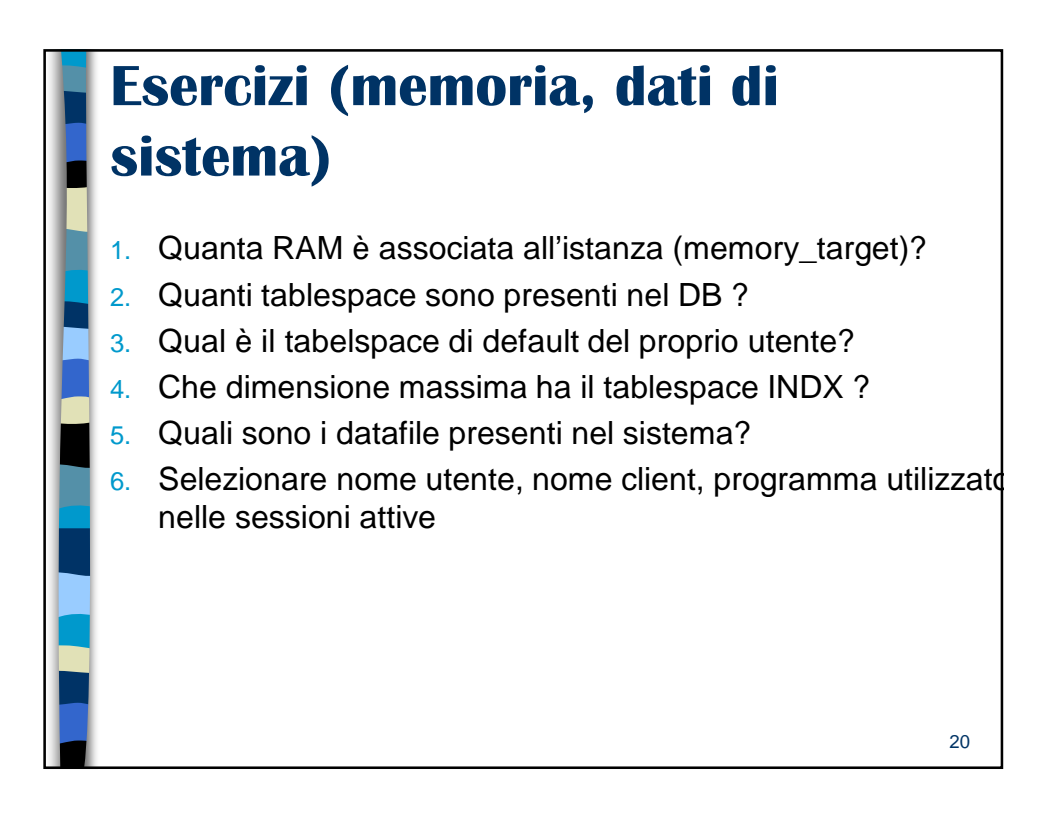

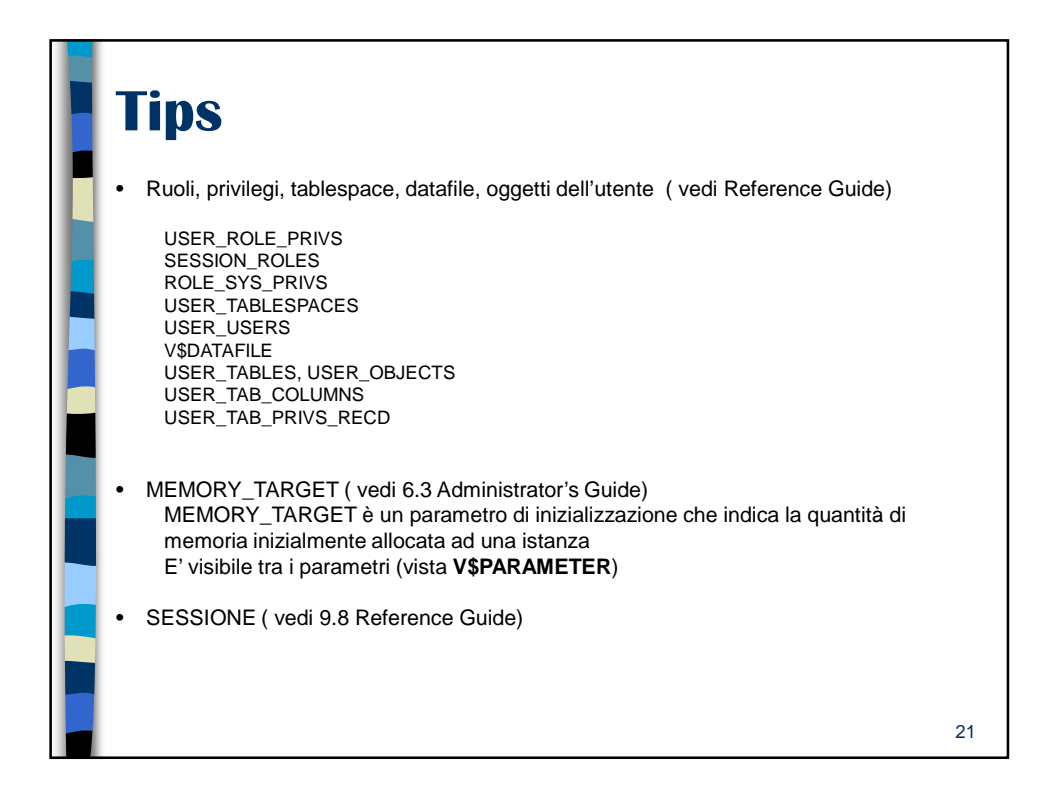

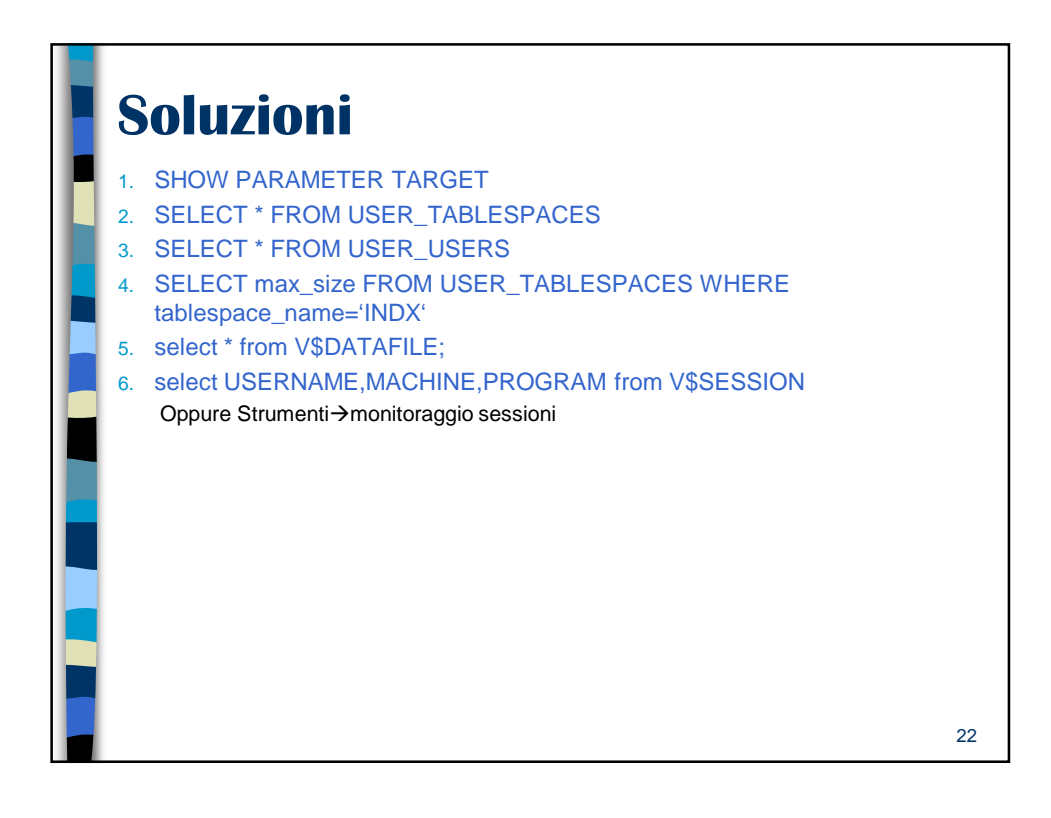

| Creare un'a    | altra connessione<br>acle-11.csr.unibo.it                                                                                                    |    |
|----------------|----------------------------------------------------------------------------------------------------|----|
| Utente: USERSI | Password: usersi Nuovo / Seleziona connessione al database  Mome connessione IPCD_USERSI  Mome utente USERSI  Sersord Oracle Access  Ipo d connessione Base  Ruolo predefinito  Nome bost Si-oracle-11.csr.unbo.it  Pota IS21  Ota IS21  Ota IS2  Ota IS2  Ota |    |
| Stato:         | Autenticazione sistema operativo Autenticazione Kerberos Connessione proxy      Salva Cancella Test Cognetti Annulla                                                                                                    | 23 |

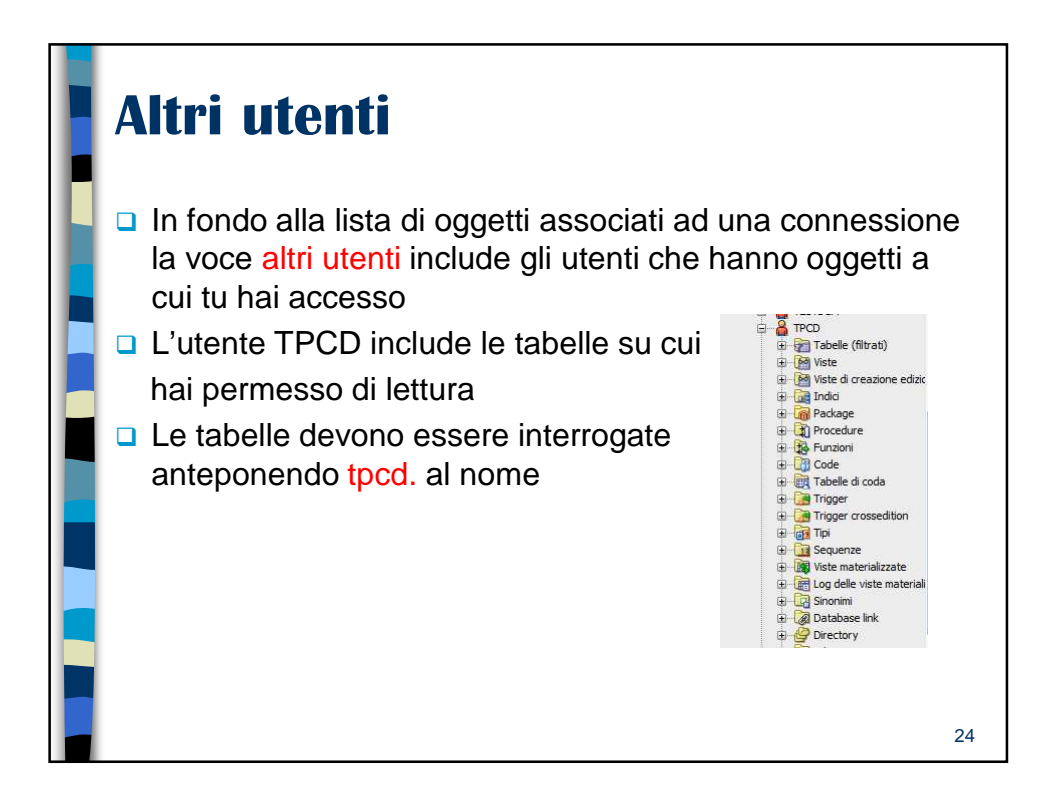

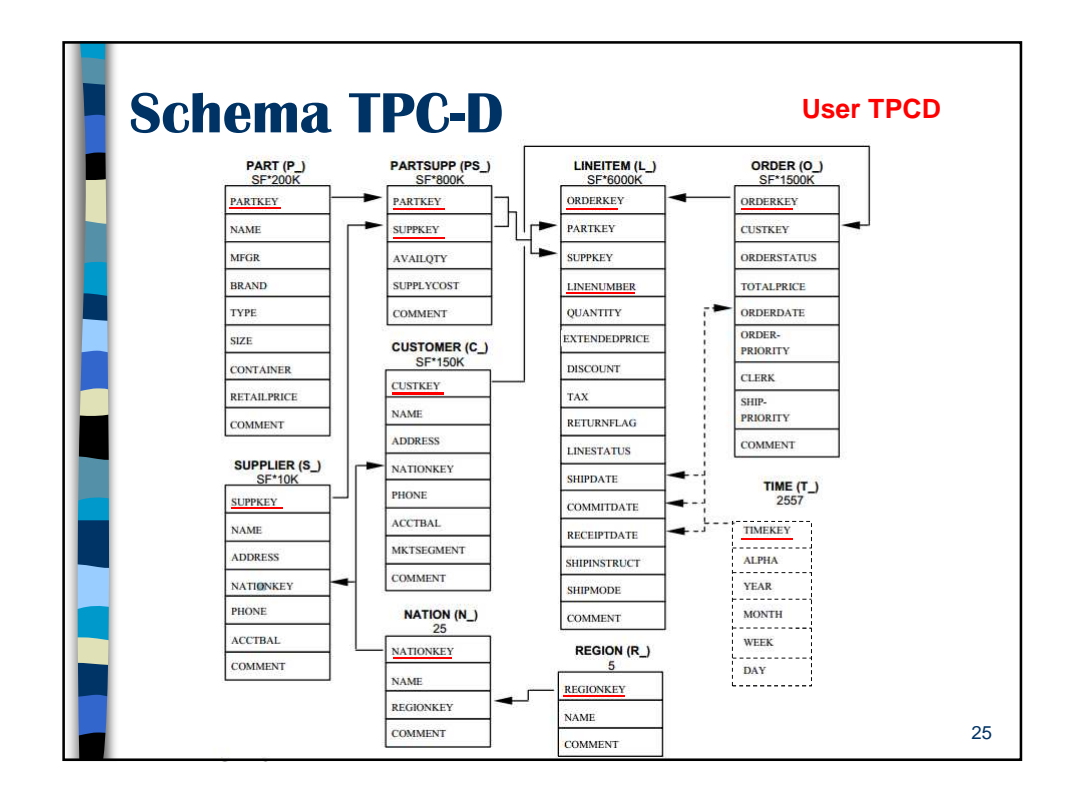

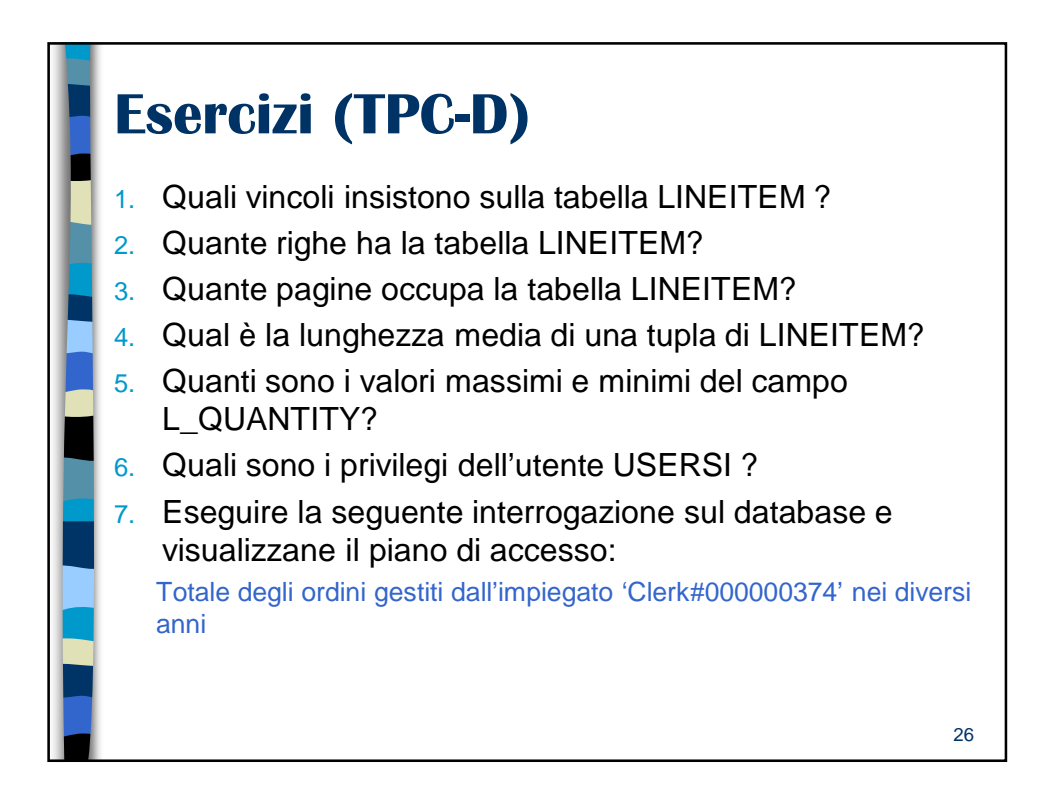

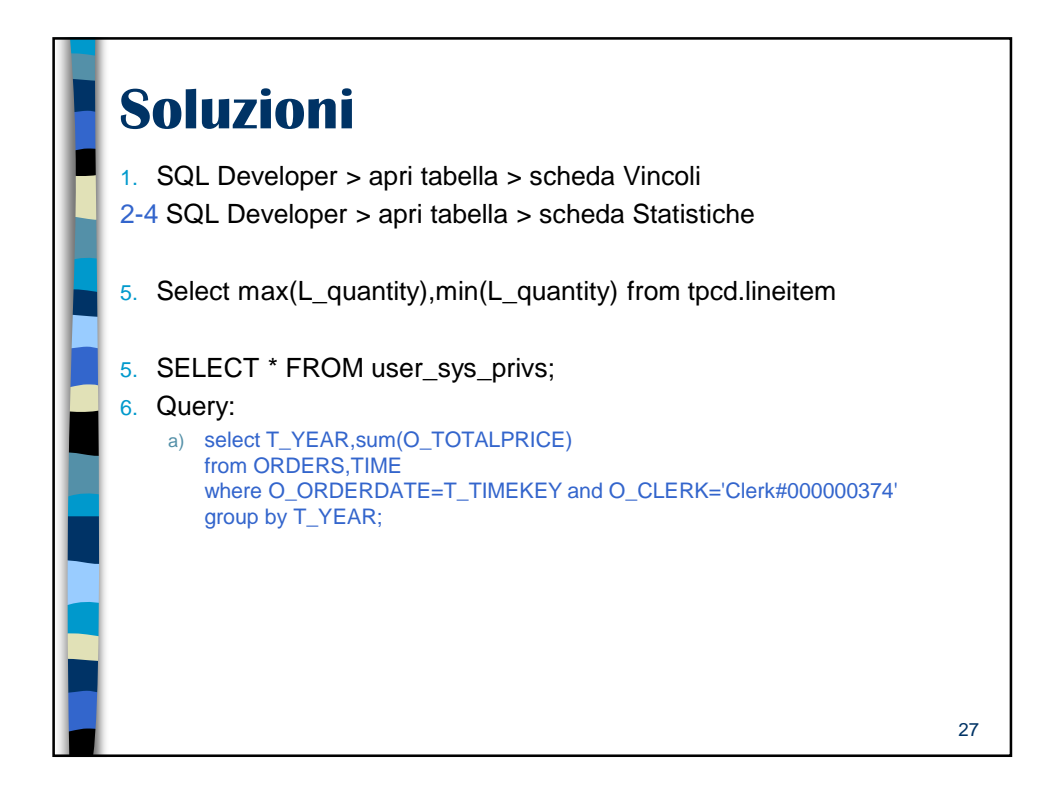

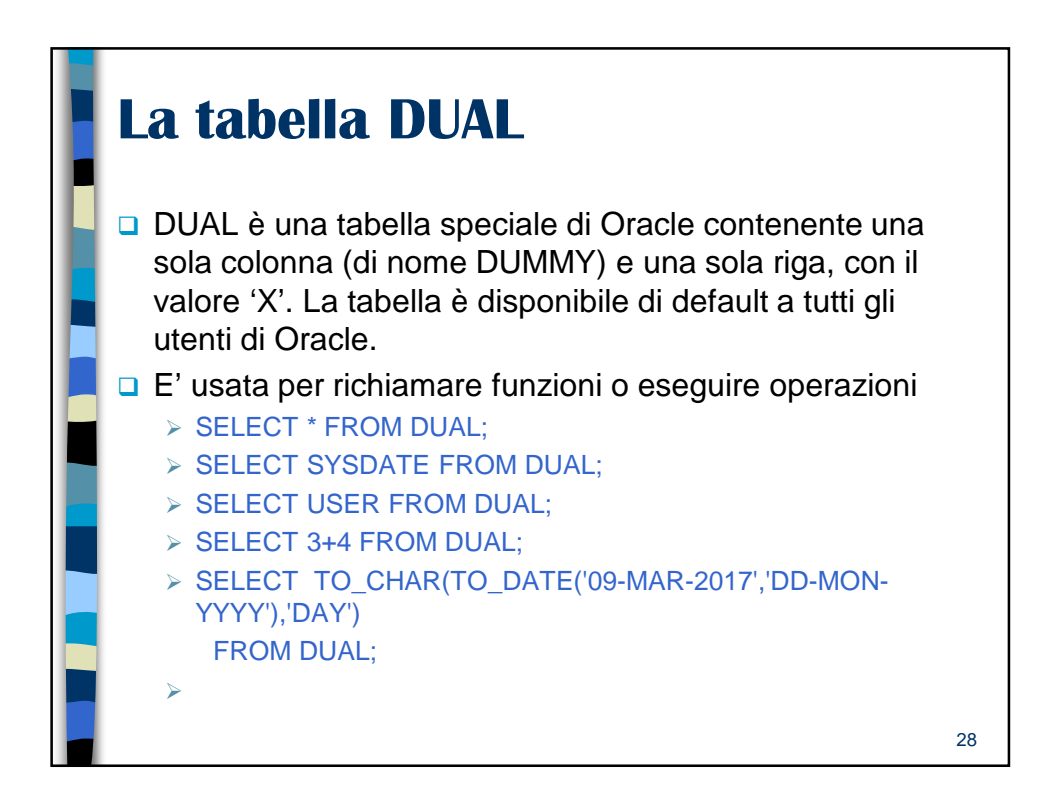

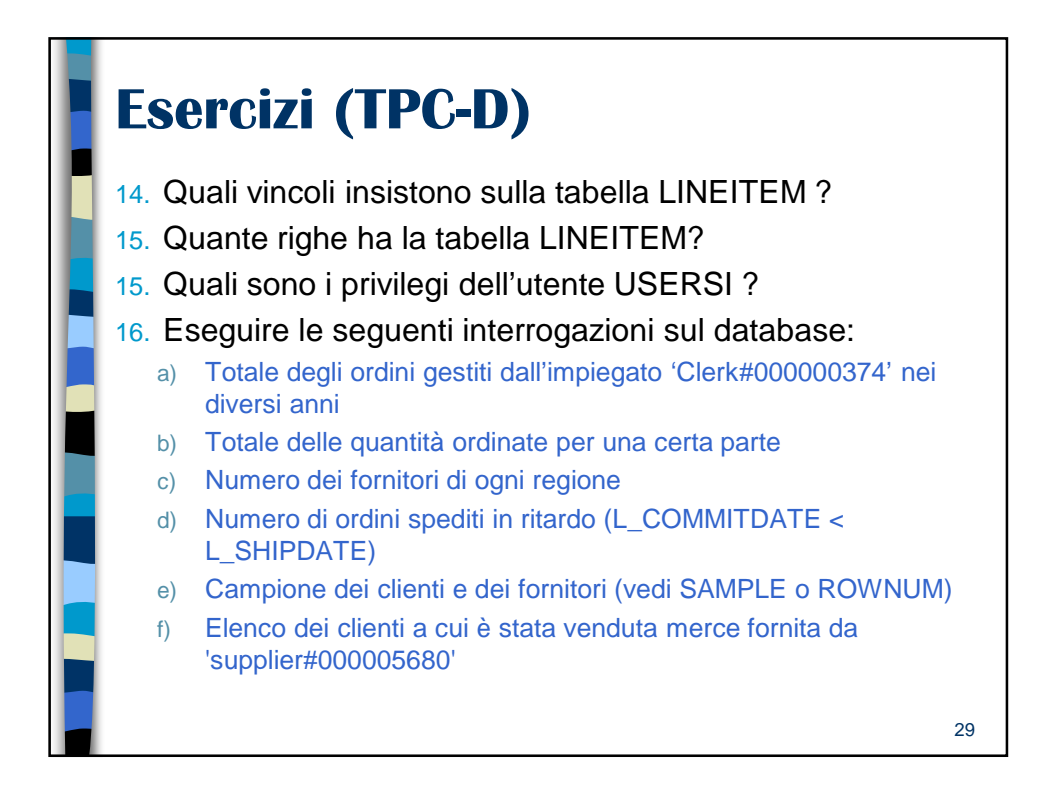

| <b>User and Profile</b> | Information in                                                                                                    |    |
|-------------------------|----------------------------------------------------------------------------------------------------|----|
| <b>Data Dictionary</b>  | Views                                                                                                    |    |
| View<br>DBA_USERS       | Description<br>Describes all users of the database                                                                  |    |
| USER_USERS              | does not describe them<br>Describes only the current user                                                           |    |
| USER_PASSWORD_LIMITS    | Describes tablespace quotas for users<br>Describes the password profile<br>parameters that are assigned to the user |    |
| USER_RESOURCE_LIMITS    | Displays the resource limits for the current<br>user                                                                |    |
| DBA_PROFILES            | Displays all profiles and their limits                                                                              |    |
| RESOURCE_COST           | Lists the cost for each resource                                                                                    |    |
| V\$SESSION              | Lists session information for each current<br>session, includes user name                                           |    |
| V\$SESSTAT              | Lists user session statistics                                                                                       |    |
| V\$STATNAME             | Displays decoded statistic names for the statistics shown in the V\$SESSTAT view                                    |    |
| PROXY_USERS             | Describes users who can assume the identity of other users                                                          |    |
|                         |                                                                                                    | 30 |